## **BASIC BUSINESS ONLINE BANKING** eStatement Enrollment

<u>Video tutorials</u> for Business Online Banking are available on our website. Please visit <u>northshorebank.com</u> and navigate to Business > Business Online Services > Business Online Banking for more information and to view a demo.

## Login Instructions

- 1. Visit northshorebank.com.
- 2. On the left side of the page, select **Business**.
- 3. Enter your Access ID (username).
- 4. Enter your password or OTP/PIN and select LOG IN.

| 🔀 NORTH SHORE BANK |            |          |  |  |
|--------------------|------------|----------|--|--|
| LOGIN+             | PERSONAL-  | BUSINESS |  |  |
| PERSONA            | L BUSINESS | OTHER    |  |  |
| Access ID          |            |          |  |  |
|                    | LOG IN     |          |  |  |
|                    |            |          |  |  |
|                    |            |          |  |  |

## Navigation

1. From home screen, click Accounts.

NORTH SHORE BANK
Home Accounts Payments & Transfers Checks & Deposits

2. Click the nickname of the account that you'd like to enroll in eStatements.

| Accounts     |                   |
|--------------|-------------------|
| Biz CHECKING | Available Balance |
| #####7355    | \$159.14          |

3. Select EStatements.

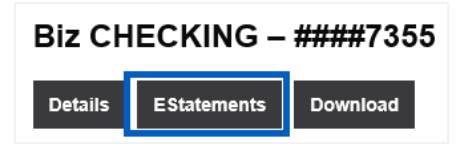

4. Accept the Electronic Delivery of Statements, Notices and Disclosures Agreement by entering the Confirmation Code that is contained in the electronic statement hyperlink. Then click I Agree.

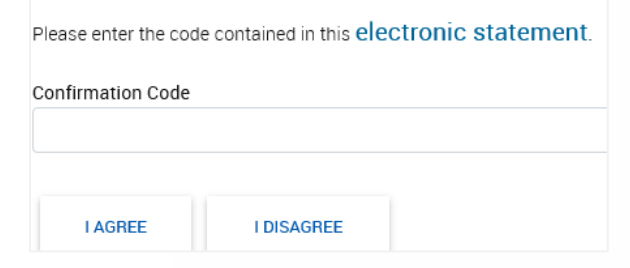

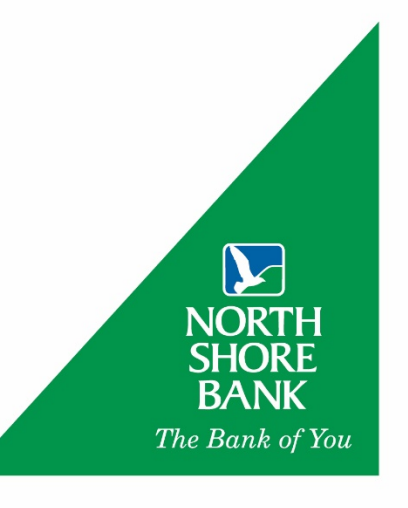

5. To select the account(s) for which you wish to receive eStatements, click each radio button and then select **Next**.

| Account Type |      | Account Number | e-Statement | Paper Statement |
|--------------|------|----------------|-------------|-----------------|
| Checking     |      | *****7355      | ۲           | 0               |
| PREVIOUS     | NEXT |                |             |                 |

6. Verify the account(s) that you wish to receive eStatements and click on Enroll.

| Verify your statement delivery options. Click Previous to return to the Delivery Options page to make changes. |                |             |                 |  |  |
|----------------------------------------------------------------------------------------------------|----------------|-------------|-----------------|--|--|
| Account Type                                                                                                   | Account Number | e-Statement | Paper Statement |  |  |
| Checking                                                                                                    | *****7355      | ۲           | 0               |  |  |
| PREVIOUS ENROLL                                                                                                |                |             |                 |  |  |

7. eStatements are now available for viewing and download.

| Statements<br>Statements are viewed in Adobe Acrobat Reader. Click the icon to download Adobe | Acrobat Re | eader. |
|-----------------------------------------------------------------------------------------------|------------|--------|
| Checking                                                                                      | ^          |        |
| Checking - *****7355<br>View Statement<br>View History                                        |            |        |
| Documents                                                                                     | ^          |        |
| Account Balancing & Error Reporting Help<br>Consumer Notice of Change July 2020               |            |        |
| Set Adobe<br>Acrobat Reader                                                                   |            |        |

If you need additional assistance, please contact Treasury Solutions Support at 800-270-7956 or <u>TreasurySolutions@northshorebank.com</u>.